# 4. Gérer les méls avec Outlook

### 1. Charger/quitter Outlook

### Charger Outlook

- Cliquez sur l'icône Outlook dans la barre des tâches 🙁 ou Cliquez sur le bouton puis Outlook dans la liste des

### Quitter Outlook

applications.

- Cliquez sur la case de fermeture de l'application

## 2. Réceptionner les méls

### Télécharger les messages reçus

- Ouvrez Outlook puis cliquez sur

⇒ Les messages sont chargés dans la boîte de réception.

### • Lire un courrier reçu

- Activez le dossier Boîte de réception.
- Cliquez sur le courrier à lire pour l'afficher dans le volet droit de l'écran ou double-cliquez sur le courrier pour l'ouvrir dans une fenêtre indépendante.

### • Fermer un courrier

- Cliquez sur la case 🔀 du courrier pour le fermer

### 3. Créer un nouveau message

- Activez l'onglet Accueil puis cliquez sur

### Destinataires

- Cliquez sur le bouton À et saisissez les destinataires du mél puis validez par OK.
- Cliquez sur le bouton Cc et sélectionnez éventuellement les destinataires qui recevront une copie du mél.
- Cliquez sur le bouton Cci et sélectionnez les destinataires cachés des autres destinataires.

### Objet et texte du message

- Cliquez sur la zone Objet et saisissez l'objet du message (texte court qui précise le contenu).
- Cliquez sur la zone de texte et saisissez le contenu du message.

## Importance haute

- Activez l'onglet Message et cliquez sur l'outil
- Accusé de réception ou de lecture
- Activez l'onglet **Options** puis l'outil .... et activez l'option souhaitée.

### Pièce jointe

- Activez l'onglet **Message** puis cliquez sur l'outil
- Cliquez sur un fichier récemment utilisé dans la liste affichée ou cliquez sur le lien Parcourir ce PC... et sélectionnez la source puis le fichier à joindre au document et cliquez sur le bouton : Ouvrir.

### 4. Répondre à un message

- Cliquez-droit le message auquel répondre et sélectionnez l'option

- Répondre ou Répondre à tous ou cliquez sur l'outil
- Le destinataire devient l'émetteur, l'objet reprend l'objet initial en ⇒ le faisant précéder de RE: et le contenu du message est repris dans le corps du message. Par politesse, évitez de conserver l'intégralité du message reçu dans la réponse.

### 5. Sauvegarder le message

### · Dans un dossier

- Activez l'onglet Fichier puis Enregistrer sous.
- Sélectionnez l'unité puis le dossier destination
- Cliquez sur le bouton Enregistrer.

### En brouillons

- Activez l'onglet Fichier puis Enregistrer.

### 6. Envoyer le message

### Envoi immédiat

- Cliquez sur l'outil Envoyer
- Si vous êtes en ligne le courrier est envoyé, sinon il est mis en attente dans la boîte d'envoi et envoyé lors d'une prochaine connexion.

### Envoi différé

il est possible de programmer la date et l'heure de l'envoi d'un mél pour éviter les envois en dehors des heures de travail.

- Activez l'onglet **Options** puis l'outil .... et cliquez sur l'option Différer la livraison.
- Programmez la date et l'heure de l'envoi dans la zone Options de remise

### - Cliquez sur Fermer.

## 7. Fermer le message

- Cliquez sur la case 🔀 de fermeture du message

### 8. Organiser les fichiers des données

Les données (messages, contacts, calendrier) sont sauvegardées dans des fichiers de données.pst. Ces fichiers sont enregistrés sur l'ordinateur dans le dossier

### C:\Users\user\AppData\Local\Microsoft\Outlook

- Afficher le lieu de sauvegarde du fichier de données
- Cliquez sur l'onglet Fichier puis Paramètres du compte.
- Cliquez sur l'option Paramètres du compte....
- Activez l'onglet Fichier de données puis l'onglet Paramètres.

### Créer un dossier

- Cliquez-droit dans le volet gauche le lieu où créer un dossier ou un sous-dossier et sélectionnez l'option Nouveau dossier.
- Saisissez le nom du dossier et le valider par [Entrée].

### Renommer un dossier

- Double-cliquez sur le nom du dossier puis modifiez son nom.
- Supprimer un dossier
- Cliquez-droit sur le dossier à supprimer puis Supprimer dossier.

### 9. Actions rapides sur les méls

### Déplacer un courrier dans un dossier

- Cliquez-glissez le message dans le dossier destination ou cliquezdroit le message à traiter - Déplacer et sélectionnez le dossier destination.

### Supprimer un courrier

- Cliquez sur le message et utiliser la touche [Suppr] ou cliquez sur la corbeille affichée à droite du message.
- Récupérer message supprimé
- Activez le dossier Éléments supprimés puis cliqué-glissé le message à récupérer dans le dossier Boîte de réception.

### Marguer un message comme lu ou non lu

- Cliquez sur le message ou cliquez-droit le message puis Marquer comme lu(s)

Ou:

- Cliquez-droit le message à traiter - Marquer comme non lu(s)

### 10. Créer une règle ou une alerte

- Créer une règle simple ou une alerte - Cliquez-droit sur le mél pour lequel paramétrer une règle
  - puis Règles Créer une règle....

| Baramátraz loa        | Créer une règle X                                                                                           |
|-----------------------|----------------------------------------------------------------------------------------------------|
| conditions à          | Lorsque je reçois un message électronique réunissant toutes les conditions sélectionnées           De bsoco |
| remplir dans la 📃 🧖   | L'objet contient Invitation gratuite - Conference en ligne                                                  |
| partie haute de la    | Envoyé à webmaster@cterrier.com                                                                             |
| fenêtre.              | Effectuer les opérations suivantes                                                                          |
|                       | Afficher dans la fenêtre Alerte sur le nouvel élément                                                       |
|                       | Émettre un signal sonore sélectionné : Windows Notify Em 🕨 🔳 Pagcourir                                      |
| - Parametrez l'action | Déplager l'élément vers le dossier : Sélectionner un dos Sélectionner dossier                               |
| à réaliser.           | OK Annuler Ogtions avancées                                                                                 |

## $\triangleright$ Envoye

## Cterrier

- Activez la case Afficher dans la fenêtre Alerte sur le nouvel élément puis cliquez sur OK.
- ➡ Une fenêtre d'alerte est affichée à l'arrivée d'un mél de l'émetteur sélectionné.

### Émettre un signal auditif

- Activez la case Émettre un signal sonore sélectionné.
- Cliquez sur le bouton Parcourir... et sélectionnez un son.
- Cliquez sur Ouvrir.
- Cliquez sur le bouton 🕑 pour tester le son et le bouton 🔳 pour l'arrêter puis cliquez sur **OK**.
- ➡ Le son sera émis dès qu'un courrier arrivera de l'émetteur sélectionné.

## Modifier une règle ou une alerte

- Cliquez-droit sur un mél puis Règles et Gérer les règles et les alertes...
- Activez la règle à traiter et désactivez les autres règles.
- Cliquez sur dans le haut de la fenêtre l'action à réaliser.
- Paramétrez la ou les modifications éventuelles.
- Cliquez sur OK.

## 11. Réponse automatique

Les réponses automatisées sont envoyées si l'ordinateur est allumé et qu'Outlook est en cours d'exécution.

## Créer un modèle de message

- Cliquez sur l'onglet Accueil puis Nouveau Courrier.
- Saisissez le texte à envoyer comme réponse automatique.
- Cliquez sur l'onglet Fichier puis Enregistrer sous.
- Sélectionnez le type Modèle Outlook et saisissez le nom du modèle.
- Cliquez sur Enregistrer.

## • Programmer une réponse automatique

- Cliquez-droit un mél puis Règles et Créer une règle...
- Cliquez sur le bouton Options avancées....
- Activez la case dont je suis l'unique destinataire.
- Sélectionnez éventuellement d'autres critères
- Cliquez sur Suivant >
- Activez l'option répondre en utilisant un modèle spécifique.
- Cliquez le lien un modèle spécifique.
- Sélectionnez l'option Modèles dans le fichier système.
- Ouvrez le dossier source du modèle à utiliser et le sélectionner.
- Cliquez sur Ouvrir.
- Cliquez sur Suivant >.
- Sélectionnez éventuellement des exceptions à la règle.
- Cliquez sur Suivant >.
- Saisissez le nom de la règle.
- Cliquez sur Terminer.

## Activer / désactiver les réponses automatiques

- Cliquez-droit sur un mél puis Règles et Gérer les règles et les alertes....
- Activez l'onglet **Règles du courrier**.
- Activez ou désactivez la case de la règle à traiter
- Cliquez sur **OK**.

## 12. Accusé de réception et de lecture

## Demander un accusé de réception ou de lecture

- Activez l'onglet Options puis l'outil

| <ul> <li>Activez ou désactivez les options<br/>souhaitées.</li> </ul> | Demander un accusé de réception |
|-----------------------------------------------------------------------|---------------------------------|
|                                                                       |                                 |

Demander un accusé de lecture

- Paramétrer un accusé à tous les messages envoyés
- Cliquez sur l'onglet **Fichier** puis **Options**.
- Cliquez sur l'onglet Courrier dans le volet gauche.
  Faites défiler le volet droit pour afficher la section Suivi.
- Activez les cases Accusé de réception et Confirmation de lecture.
- Paramétrer un accusé à tous les messages reçus
- Cliquez sur l'onglet Fichier puis Options.
- Cliquez sur l'onglet Courrier dans le volet gauche.
- Faites défiler le volet droit pour afficher la section Suivi.
- Activez les cases : Toujours envoyer une confirmation ou Ne jamais envoyer de confirmation ou Demander chaque fois si une confirmation....

## 13. Déplacer automatiquement un mél entrant

- Cliquez-droit sur le mél pour lequel paramétrer une règle de déplacement puis cliquez sur l'option Règles puis Toujours déplacer les messages de
- Sélectionnez le dossier destination du déplacement puis cliquez sur **OK**.
- ➡ Le déplacement programmé sera automatiquement réalisé par Outlook dès qu'un courrier arrivera de l'émetteur sélectionné.

## 14. Créer et utiliser des signatures

- Créer une signature
- Créer un mél puis cliquez sur l'onglet Message.
- Cliquez sur le bouton déroulant de l'outil **U** Signatures....
- Activez l'onglet Signatures électroniques.
- Cliquez sur le bouton **Nouveau**.
- Saisissez le nom de la signature et cliquez sur OK.

| ignature electronique                                                                                   | Thème personnel              |             |                                |                                |                          |
|----------------------------------------------------------------------------------------------------|------------------------------|-------------|--------------------------------|--------------------------------|--------------------------|
| éle <u>c</u> tionner la signature                                                                       | e à modifier                 |             | Choisir une signature pa       | r défaut                       |                          |
| Claude Terrier                                                                                          |                              | ~           | Compte de messagerie           | webmaster@cterrier.co          | m                        |
| cterrier                                                                                                |                              |             | Nouveaux messages :            | Clauda Tarriar                 |                          |
|                                                                                                    |                              |             |                                | claude leffier                 |                          |
|                                                                                                    |                              |             | Reponses/ <u>t</u> ransferts : | (aucune)                       |                          |
| Constant No.                                                                                            |                              |             |                                |                                |                          |
| Supprimer Not                                                                                           | uveau Enregistrer E          | enommer     |                                |                                |                          |
| Modifier la signature                                                                                   |                              |             |                                |                                |                          |
|                                                                                                    |                              |             |                                |                                | 1.00                     |
| Calibri (Corps)                                                                                         | ✓ 11 ✓ G I                   | S AL        | itomatique 🤍 🚍                 | 🚍 🚍 🚺 Carte de 1               | visite                   |
| Calibri (Corps)                                                                                         | ∨ 11 ∨ G I                   | <u>s</u> Au | itomatique 🖂 📰                 | 🚍 🚍 🛛 🔝 Carte de               | visite                   |
| Calibri (Corps)                                                                                         | ∨ 11 ∨ G I                   | <u>s</u> Au | itomatique 🔽 📻                 | arte de 🔚 🔚 🦕                  | visite                   |
| Calibri (Corps)<br>Cterrier<br>Webmaster : www                                                          | .cterrier.com                | <u>s</u> Au | itomatique 🔽 📻                 | ≡ ≡ Garte de                   | visite                   |
| Cterrier<br>Webmaster : www<br>Webmaster : www                                                          | .cterrier.com                | <u>S</u> AL | itomatique 🔽 📰                 | 🚍 🗐 🔚 Çarte de                 | visite    :              |
| Calibri (Corps)<br>Cterrier<br>Webmaster : www<br>Webmaster : www<br>Tel : 06 78 89 45 65               | v. 11 v G I                  | <u>S</u> At | itomatique 🔽 📻                 | ≡ Ξ ⊆arte de                   | visite   🛓               |
| Calibri (Corps)<br>Cterrier<br>Webmaster : www<br>Webmaster : www<br>Tel : 06 78 89 45 65               | v 11 v G I                   | <u>5</u> At | itomatique 🔽 📻                 | Ξ Ξ <b>Δ</b> Ωatte de          | visite     <sub>le</sub> |
| Calibri (Corps)<br>Cterrier<br>Webmaster : www<br>Webmaster : www<br>Tel : 06 78 89 45 65               | v 11 v G I                   | <u>5</u> At | itomatique 🔽 🗲                 | ΞΞ <u>E</u> <u>C</u> arte de τ | visite                   |
| Calibri (Corps)<br>Cterrier<br>Webmaster : www<br>Webmaster : www<br>Tel : 06 78 89 45 65               | x.cterrier.com<br>.btsag.com | <u>5</u> AL | tomatique 🔽 📻                  | 🚍 🗐 🔛 Çarte de                 | visite                   |
| Calibri (Corps)<br>Cterrier<br>Webmaster : <u>www</u><br>Webmaster : <u>www</u><br>Tel : 06 78 89 45 65 | .tterrier.com<br>.btsag.com  | <u>S</u> AL | itomatique 🔽 📻                 | 😑 🗏 🛛 🖾 Çarte de               | visite                   |
| Calibri (Corps)<br>Cterrier<br>Webmaster : www<br>Webmaster : www<br>Tel : 06 78 89 45 65               | .cterrier.com<br>.btsag.com  | <u>s</u> Au | itomatique 🔽 📻                 | ≕ ≕   🗟 Çarte de               | visite   E               |
| Calibri (Corps)<br>Cterrier<br>Webmaster : www<br>Webmaster : www<br>Tel : 06 78 89 45 65               | x.cterrier.com               | <u>S</u> AL | itomatique 🕑 💽                 | 🚍 🗏 🛛  Sarte de                | visite                   |
| Calibri (Corps)<br>Cterrier<br>Webmaster : www.<br>Webmaster : www.<br>Tel : 06 78 89 45 65             | scterrier.com                | <u>S</u> AL | itomatique 💟 🔚                 | 🗧 🗃 🖺 Carte de 1               | visite                   |

- Saisissez et mettez en forme le texte de la signature dans la zone du bas. La signature peut être détourné pour automatiser une réponse rapide à des courriers.
- Sélectionnez éventuellement une image ou un logo à joindre à votre signature avec l'outil **Image**.
- Cliquez sur OK.
- Insérer une signature dans un message
- Cliquez sur le lieu où insérer la signature.
- Activez l'onglet Message.
- Cliquez sur le bouton déroulant de l'outil unit puis sélectionnez la signature à insérer.

## 5. Gérer les contacts

## 1. Activer le module contacts

- Chargez Outlook.
- Cliquez sur l'outil Contacts au bas du volet gauche.

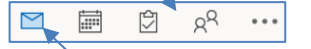

- Cliquez sur l'outil Courrier pour revenir aux courriers.

## 2. Modifier l'affichage

- Activez l'onglet Affichage puis cliquez sur le bouton déroulant de

et sélectionnez l'affichage à appliquer

## 3. Créer un contact ou un groupe de contacts

### Créer un contact

l'outil

- Activez l'onglet Accueil puis l'outil

- Complétez chaque zone de saisie.
- Cliquez sur le bouton Enregistrer & fermer.

### Créer un groupe de contacts

- Activez l'onglet Accueil puis l'outil sélectionnez l'option Groupe de contacts
- Saisissez le nom du groupe.
- Cliquez sur l'outil Ajouter des membres et sélectionnez la source des contacts.
- Double-cliquez les membres puis cliquez sur OK.
- ⇒ Les membres sont affichés dans le groupe.
- Cliquez sur le bouton Enregistrer & fermer.

### • Supprimer des membres d'un groupe

- Ouvrir le groupe en le double-cliquant dans le volet de navigation gauche.
- Cliquez sur le membre à supprimer puis Cliquez sur l'outil : Supprimer des membres.

### 4. Modifier un contact ou un groupe

- Double-cliquez sur le contact à modifier, effectuez les modifications puis cliquez sur le bouton Enregistrer & fermer.

### 5. Supprimer un contact ou un groupe

- Cliquez-droit sur le contact ou le groupe à supprimer - Supprimer.

### 6. Rechercher un contact

- Cliquez sur dans la zone Rechercher en haut du volet gauche et saisissez les critères de recherche (nom ou prénom).
- ➡ Outlook filtre et affiche les résultats.
- Cliquez sur la liste des contacts dans le volet gauche pour afficher tous les contacts.

### 7. Envoyer un mél au groupe

- Ouvrez le groupe concerné.
- Cliquez sur l'outil Message électronique
- Saisissez le texte du message.
- Cliquez sur le bouton Envoyer.

|         | $\triangleright$ |
|---------|------------------|
| Envoyer | Envoyer          |

## 6. Gérer un calendrier

## 1. Ouvrir votre calendrier

### - Chargez Outlook.

- Cliquez sur l'outil Calendrier au bas du volet gauche.

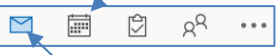

- Cliquez sur l'outil Courrier pour revenir aux courriers.

## 2. Paramétrer l'affichage : Jour, semaine, mois

- Cliquez sur l'onglet : Accueil ou Affichage
  - Cliquez sur l'affichage souhaité

### 3. Afficher / masquer les calendriers

- Activez ou désactivez la case du calendrier à afficher ou masquer dans le volet gauche.

### 4. Créer / supprimer un calendrier

- Créer un calendrier
- Affichez le module calendrier.
- Cliquez-droit un calendrier dans le volet gauche et sélectionnez l'option Nouveau calendrier.
- Saisissez le nom du calendrier.
- Sélectionnez l'emplacement du calendrier (en général, cliquez sur Calendrier) puis cliquez sur OK.

### Supprimer un calendrier

- Cliquez-droit le calendrier à supprimer dans le volet gauche -Supprimer le calendrier.
- Confirmez la suppression dans la fenêtre suivante.

#### Calendrier de groupe 5.

### Créer un calendrier de groupe

- Activez l'onglet Accueil puis cliquez droit un calendrier du volet gauche et sélectionnez l'option Nouveau groupe de calendriers.
- Saisissez le nom du groupe puis validez par OK.
- Cliquez-droit le groupe qui vient d'être créé, sélectionnez l'option Ajouter un calendrier et double-cliquez les membres puis validez par OK.

### Supprimer un calendrier de groupe

Supprimer un calendrier après en avoir retiré les membres.

- Cliquez-droit le calendrier à supprimer - Supprimer ce groupe.

### Modifier les membres du groupe

- Aiouter un membre
- Cliquez-droit le groupe, sélectionnez l'option Ajouter un calendrier et double-cliquez la personne à ajouter validez par OK.

### Supprimer un membre

- Cliquez-droit le calendrier du membre du groupe à supprimer -Supprimer le calendrier.

### 6. Gérer les évènements

- Afficher un jour ou une heure
- Sélectionnez le mode d'affichage (Jour, Semaine, Mois) en haut de la fenêtre.
- Affichez le jour souhaité en utilisant les boutons de défilement situés en haut de l'écran.

## Saisir un évènement

Un évènement saisi dans un calendrier de groupe apparait sur tous les calendriers des membres.

- Sélectionnez le calendrier et le jour souhaité.
- Double-cliquez sur l'heure à laquelle placer l'évènement ou cliquez-droit l'heure et sélectionnez l'évènement à créer.

| 신지표                     | Copier dan     | s Mon Calendrier | <b>~</b> ~ | × -   |   | Occupe(e) * EL 15 minutes * ***        |  |
|-------------------------|----------------|------------------|------------|-------|---|----------------------------------------|--|
| 2                       | Titre          |                  |            |       |   |                                        |  |
| Enregistrer<br>& Fermer | Heure de début | lun. 17/18/2022  | 5          | 10:00 | Ŧ | 🗌 Journée entière 🔄 👷 Fyseaux horaires |  |
|                         | Heyre de fin   | lun. 17/10/2022  | •          | 10:30 | Ŧ | O Bendre périodique                    |  |
|                         | Lieu           |                  |            |       |   |                                        |  |

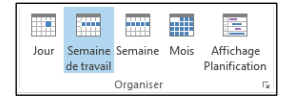

▲ ■ Mes calendriers

Aujourd'hui

Calendrier - Fichie

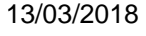

et

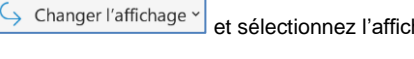

## Cterrier

4

- Saisissez le texte à afficher sur le calendrier.
- Indiquez le lieu.
- Paramétrez l'heure de début et l'heure de fin.
- Paramétrez éventuellement la périodicité de l'événement.
- Cliquez sur l'outil 🖳 et sélectionnez ou paramétrez les méls des personnes éventuellement invitées, puis cliquez sur Envoyer.
- Cliquez sur le bouton Enregistrer & fermer.

## Modifier un évènement

### Modifier le texte

Double-cliquez sur l'événement à traiter puis modifiez son contenu. Cliquez sur le bouton Enregistrer & fermer.

## Modifier la durée

- Cliquez-glissez le bouton de taille de l'événement pour en modifier la durée.

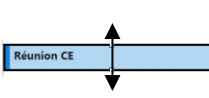

### Ou :

- Double-cliquez sur l'évènement et modifiez ses horaires.

### Déplacer l'événement

- Cliquez-glissez la bordure gauche de l'événement.

#### Supprimer un événement - Cliquez-droit l'évènement à supprimer – Supprimer.

Ou :

- Cliquez sur l'évènement à supprimer - [Supprimer].

### Saisir un évènement récurrent

- Créez l'événement puis cliquez sur l'outil puis paramétrez la périodicité (Réunion de CE tous les 1ers lundis du mois)

| ériodicit        | é du rende  |                                  | ×          |
|------------------|-------------|----------------------------------|------------|
| Heure du         | rendez-vous |                                  |            |
| <u>D</u> ébut :  | 11:00       | ~                                |            |
| Ein :            | 12:00       | ~                                |            |
| D <u>u</u> rée : | 1 heure     | ~                                |            |
| Périodicit       | é           |                                  |            |
|                  | idienne     | Toutes les 1 semaine(s) le :     |            |
| ● Hebd           | lomadaire   | Iundi 🖉 mardi 🗌 mercred          | di 🗌 jeudi |
|                  | uelle       | vendredi samedi dimanc           | he         |
| ⊖Annu            | elle        |                                  |            |
|                  |             |                                  |            |
| Plage de         | périodicité |                                  |            |
| Dé <u>b</u> ut : | mar. 18/10  | /2022   Fin le : mar. 04/04/2023 | ·          |
|                  |             | O Fin après : 25 occurrences     |            |
|                  |             | O Pas de date de fin             |            |
|                  |             |                                  |            |

- Paramétrez les dates limites de l'événement puis cliquez sur OK.

### Programmer une réunion du groupe

- Cliquez sur la date et l'heure du début de la réunion.
- Cliquez sur l'outil
- Saisissez le titre de la réunion.
- Cliquez sur le bouton Obligatoire et sélectionnez le groupe ou les membre dont la présence et obligatoire.
- Cliquez sur le bouton Facultatif et sélectionnez le groupe ou les membre ou dont la présence et facultative.
- Paramétrez la durée et le lieu de la réunion.
- Cliquez sur Envoyer.
- ⇒ La réunion est ajoutée aux calendriers de tous les membres.

### Programmer une réunion Teams

- Double-cliquez sur la date et l'heure du début de la réunion.
- Cliquez sur l'outil
- Saisissez le titre de la réunion.
- Cliquez sur le bouton
- Paramétrez la réunion comme une réunion traditionnelle.
- Cliquez sur Envoyer.
- ⇒ La réunion est ajoutée aux calendriers de tous les membres.

### Paramétrer un rappel

- Cliquez sur l'événement pour lequel programmer un rappel
- Cliquez sur l'outil et paramétrez les modalités du rappel dans la zone.

## 7. Partager un calendrier

- Par courrier électronique
- Activez le Calendrier à partager.
- 🖒 Partager 🗸 Cliquez sur l'onglet Accueil puis sur l'outil puis Partager le calendrier.
- Sélectionnez le calendrier à partager.
- Cliquez sur l'outil Ajouter des utilisateurs, paramétrez les destinataires puis validez par OK.
- Paramétrez les modalités de partage et les droits accordés.
- Cliquez sur OK.
- ⇒ Le destinataire recevra une invitation à partager le calendrier.

Cterrier